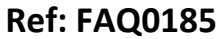

Version: 1.0

Title – MCTouch – how to save graphs

Made By: AB 17/09/15 (Issue 2)

How to print or email correlations from MCTouch PC software

**(** 

Download the Base Station select the graph and use the Save Graph to PC button at the bottom of the Viewer -

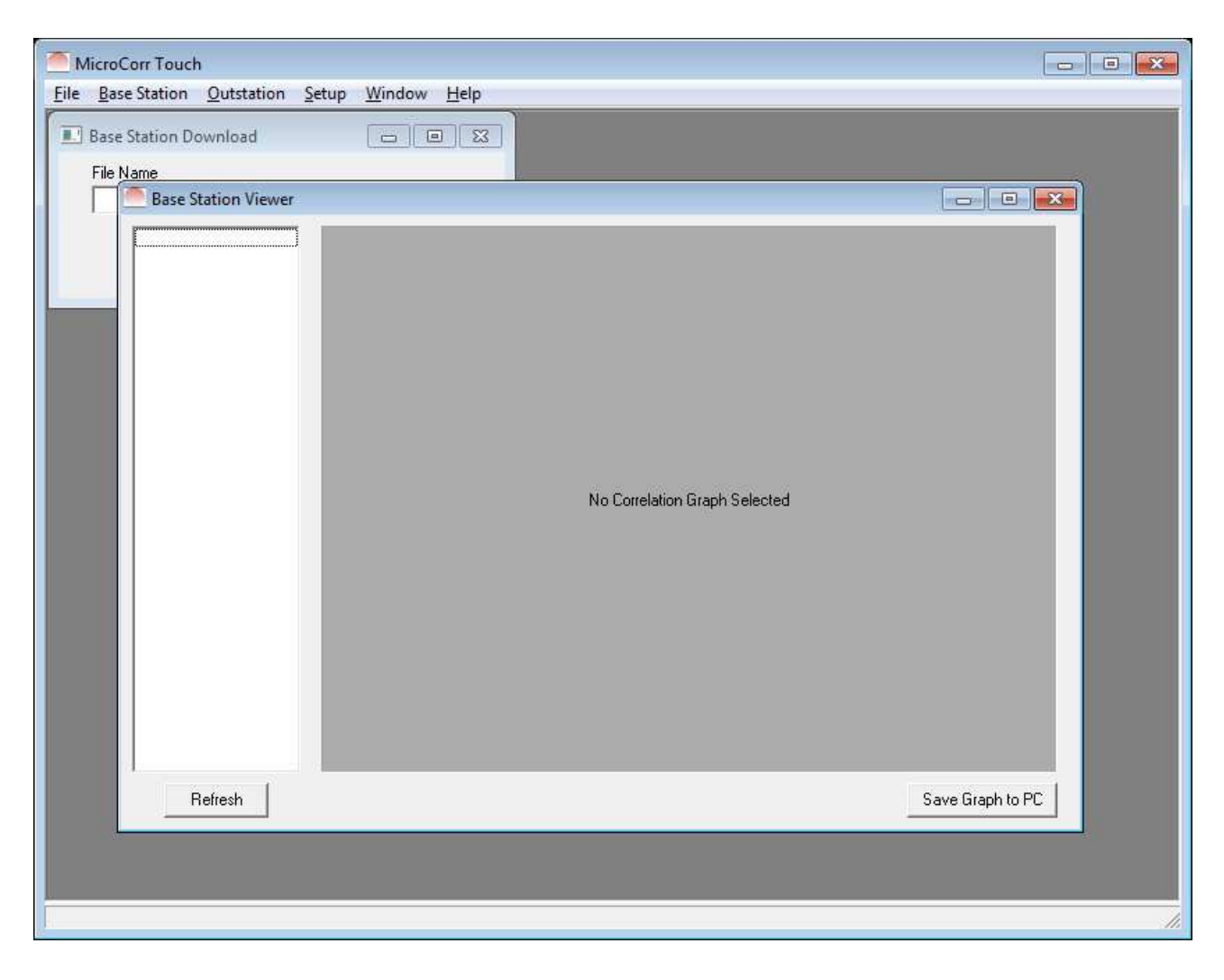

## **Document History:**

| Edition | Date of Issue | Modification  | Notes |
|---------|---------------|---------------|-------|
| 1st     |               | Release       |       |
| 2nd     | 17/09/15      | Format update |       |
|         |               |               |       |